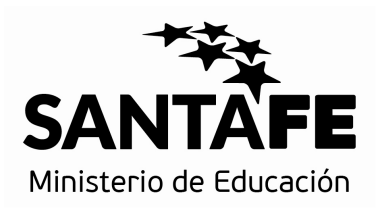

# Manual de Usuario

# **BECAS – Módulo Alumnos**

SOLICITUD MEDIANTE EL SISTEMA DE GESTIÓN ESCOLAR

MINISTERIO DE EDUCACIÓN

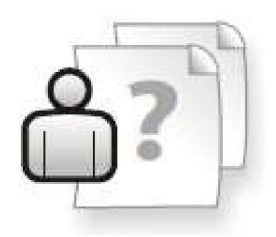

Ayuda para los Establecimientos Educativos

Versión 1 – Febrero 2016

# SOLICITUD DE BECAS EN EL SISTEMA DE GESTIÓN ESCOLAR

### Líneas generales del procedimiento

- Tendrán la posibilidad de cargar solicitudes en el Sistema de Gestión Escolar aquellos usuarios del Establecimiento Escolar que gestionen la información de matrícula del mismo (por ej. inscripciones de alumnos) para el/los niveles habilitados de dicho Establecimiento.
- Se les podrá cargar una solicitud, a aquellos alumnos que cuenten con una inscripción activa en los niveles autorizados por el Ministerio de Educación para el presente ciclo lectivo.
- Una vez ingresada al sistema, dicha solicitud es apta para ser tenida en cuenta al momento del escalafonamiento.
- En caso de error u omisión, la misma puede ser corregida desde el sistema siempre y cuando no haya sido incluida en un otorgamiento. En caso de que ya esté incluida, la escuela deberá informar el error u omisión al Instituto Becario al teléfono 0342-4506600 interno 2532.
- Oportunamente se informará a la escuela los resultados de los otorgamientos de becas.

### Pasos a seguir

- 1. Abra su Navegador de Internet (Mozilla Firefox 3.0 o superior), y escriba la siguiente URL: https://www.santafe.gov.ar/sigae-web
- 2. Ingrese en la Opción SIGAE WEB, y luego loguéese con su usuario y contraseña.
- Una vez dentro del sistema seleccione el Establecimiento correspondiente y luego ingrese al Módulo de Alumnos donde es posible obtener la Solicitud de BECAS en blanco.

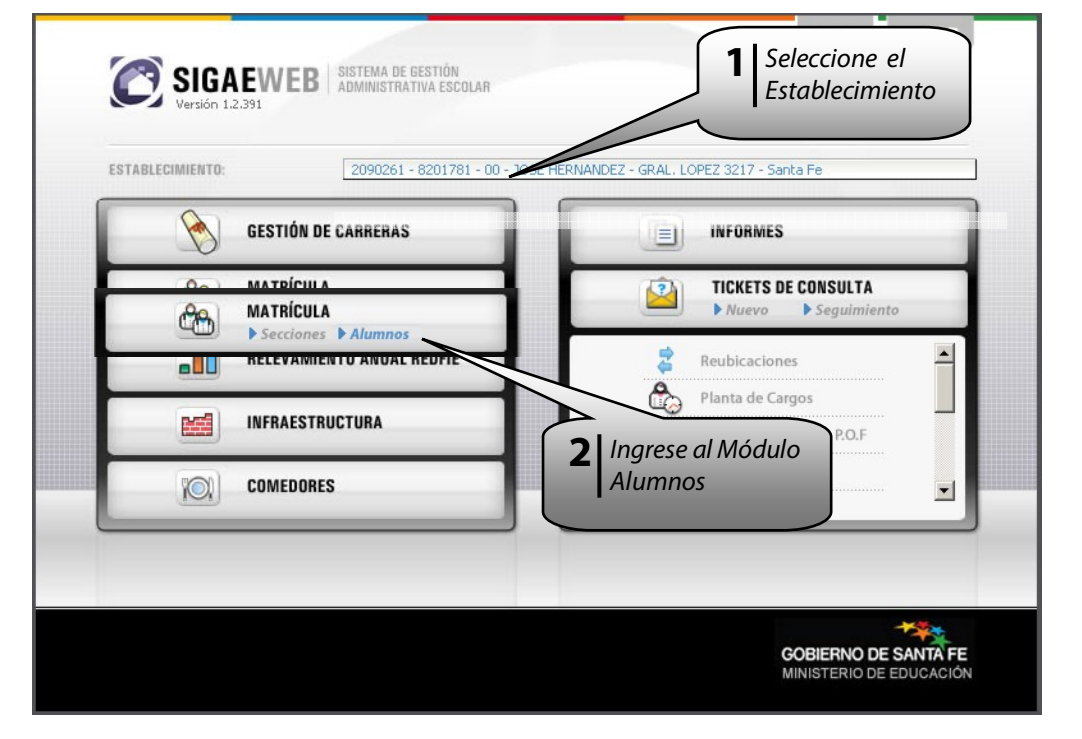

lmagen 1

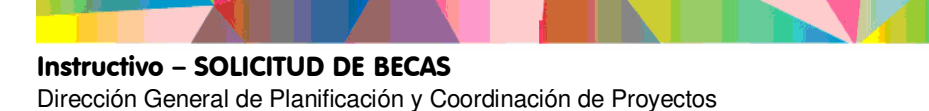

### Alta de solicitudes

Dentro del Módulo de Alumnos, busque el alumno, selecciónelo e ingrese a la pestaña de Becas, desde donde podrá registrar la solicitud, consultar las solicitudes generadas, y/o modificar o eliminar datos.

| Image: Solid State State       Second State       Second State <th>SIGAEWEB</th> <th></th> <th></th> <th>Alumnos 🖞 Volver</th>                                                                                                    | SIGAEWEB                                                                                                    |                                                         |                    | Alumnos 🖞 Volver                      |
|----------------------------------------------------------------------------------------------------|----------------------------------------------------------------------------------------------------|---------------------------------------------------------|--------------------|---------------------------------------|
| Sectore       3       Busque el Alumno<br>y lo selecciona.         Aurenze       Busque el Alumno<br>y lo selecciona.         Aurenze       Busque el Alumno<br>y lo selecciona.         Aurenze       Busque el Alumno<br>y lo selecciona.         Aurenze       Busque el Alumno<br>y lo selecciona.         Aurenze       Busque el Alumno<br>y lo selecciona.         Aurenze       Busque el Alumno<br>y lo selecciona.         Aurenze       Abra la pestaña de<br>Beca<br>secolara         Oroganete Rehasci (Famile Bendicido)       Busque el Alumno<br>y lo sedecida         Oroganete Rehasci (Famile Bendicido)       Beca<br>secolara         Solicitud       Oroganete Rehasci (Famile Bendicido)       Beca<br>secolara         Solicitud       Seconda dendel<br>Beca<br>secolara       Beca secolara         O totales de color       Seconda dendel<br>Becard Solicitud       Bernelator Solicitud         Decieles de deoro       Seconda dendel<br>Bernelator       Seconda dendel<br>Bernelator         Decieles de deoro       Seconda dendel<br>Bernelator       Seconda dendel<br>Bernelator         Decieles de deoro       Seconda dendel<br>Bernelator       Seconda dendel<br>Bernelator         Decieles de deoro       Conta Seconda       Color dendel<br>Color dendel                                                                                                    | Personas Todos     Personas Todos     Documento <del>200077941</del> Apelido     Nombres     Estructura Todas | Resultado de la bu     Apellido     Apellido            | SQUEDA - 1 Alumnos | Nombres Documento DNI_50099994        |
| rformación Genaral Delos Familier Tescripciones Meterias Salud Teño. Escolar Discapacidades Becas<br>Percentantia de la pestaña de la pestaña de | Incluir no activ.     Secciones Todas  Buscar                                                                 | as<br>Limpiar<br>A<br>Busque el Al<br>y lo seleccion    | umno<br>na.        | Agregar                               |
| Solicitudes Becas Provinciales           Ciclo         Top Beca         Estade           2012         Socioedacativa         Otorganiento Rechazado( Familiar Beneficiado)           2013         Socioedacativa         Otorganiento Rechazado( Familiar Beneficiado)           2014         Socioedacativa         Otorganiento Rechazado( Familiar Beneficiado)           2013         Socioedacativa         Otorganiento Rechazado( Familiar Beneficiado)           2014         Socioedacativa         Con Cálculo de Indicadores de la Planíla           Societud         Societud         Societud           5         Selecccione para completar la solicitud           1         Detalles Beca             Obdoss de cobro           Detalles Beca   Societud Societud Societu                                                                                                    | ormación General Datos Familiar Inscripcio                                                                    | nes Materias Salud Info. Escolar Discapacidades Becas   | Observaciones      |                                       |
| Cicle       Tipo Beca       Estade         2012       Socioeducativa       Otorgamiento Rechazado (Familar Beneficiado)       Image: Concentration disponible         2011       Socioeducativa       Otorgamiento Rechazado (Familar Beneficiado)       Image: Concentration disponible         2010       Socioeducativa       Otorgamiento Rechazado (Familar Beneficiado)       Image: Concentration disponible         2010       Socioeducativa       Con Cálculo de Indicadores de la Planila       Image: Concentration disponible         Socioeducativa       Con Cálculo de Indicadores de la Planila       Image: Concentration disponible       Net al Concentration disponible         Socioeducativa       Con Cálculo de Indicadores de la Planila       Image: Concentration disponible       Net al Concentration disponible         Socioeducativa       Con Cálculo de Indicadores de la Planila       Image: Concentration disponible       Net al Concentration disponible         I Detalles Beca       Decumento       Apellido       Nombre       Sucural: SSS - VERA       Editor         I Detalles del otorgamiento       Image: Concentration disponibility       Image: Concentration disponibility       Image: Concentration disponibility       Image: Concentration disponibility         I Detalles del otorgamiento       Conta Sucursal       Sucursal       Sucursal       Image: Concentration disponity         I Det                                                                                                    | Solicitudes Becas Provinciales                                                                                |                                                         |                    | <b>4</b> Abra la pestaña de Becas     |
| Image: Anti-Anti-Anti-Anti-Anti-Anti-Anti-Anti-                                                                                                    | Ciclo Tipo Beca                                                                                               | Estado<br>Otoroamiento Rechazado( Familiar Beneficiado) | ECE                | Becas Recibidas                       |
| 2010       Socioeducativa       Con Cálculo de Indicadores de la Plantila         Solicitud       Seleccione para completar la solicitud         • Detailes Beca         • Detailes Beca         • Detailes Beca         • Detailes de cobro         • Detailes de cobro         • Oborgamiento         • Detailes de cobro       Monto cuota         • Oborgamiento                                                                                                    | 2011 Socioeducativa                                                                                           | Otorgamiento Rechazado( Familiar Beneficiado)           |                    | No hay información disponible         |
| Solicitud     Solicitud     Solicitud     Solicitud     Solicitud     Detalles Beca      Datos de cobro      Documento     Apellido     Nombre     Sucursal: 555 - VERA     Editar      Dit -constan     Sucursal: 555 - VERA     Editar      Dit -constan     Sucursal: 555 - VERA     Editar      Dit -constan     Sucursal: 555 - VERA     Editar      Dit -constan     Sucursal: 555 - VERA     Editar                                                                                                    | 2010 Socioeducativa                                                                                           | Con Cálculo de Indicadores de la Planilla               |                    | Aircan                                |
| Datos de cobro         Documento       Apellido       Nombre         DNI - Cobro       Sucursal: 555 - VERA       Editar                                                                                                    | Solicitud 5                                                                                                   | Seleccione para<br>completar la solicitud               |                    |                                       |
| Documento         Apellido         Nombre         Image: Stationard and the stationard and the s                                                     | Datos de cobro                                                                                                |                                                         |                    |                                       |
| Detailes del otorgamiento           Otorgamiento         Cuota         Sucursal         Nombre Tit. Cobro         DNI Tit. Cobro         Período de cobro         Monto cuota         ¿Cobró?                                                                                                    | Documento St                                                                                                  | Apellido Nombre                                         |                    | Sucursal: 555 - VERA Editar           |
|                                                                                                    | Detalles del otorgamiento                                                                                     | a Sucurcal Nonshre Til. Cobro                           | DNI Tit. Cobro     | Deríado de cobro Manto runta Zícobrá? |
|                                                                                                    |                                                                                                    |                                                         |                    |                                       |

### La carga de la solicitud de becas se realiza por alumno.

Imagen 2

# Acciones a realizar

### 1. Cargue la solicitud de becas

Presionando el botón "Solicitud" se desplegará el formulario en blanco donde podrá proceder a la carga.

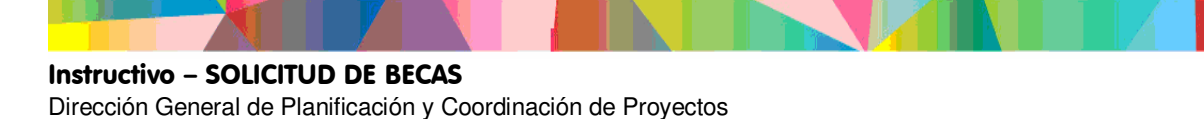

En el encabezado del formulario podrá observar los datos del alumno. Cabe aclarar que en caso de que exista alguna inconsistencia en la información de dicho alumno (como por ejemplo el domicilio o teléfono), se deberá corregir desde el módulo de alumnos la opción "Modificar datos" en la pestaña de Información General y luego sí, hacer el alta de la solicitud.

Deberá seleccionar el tipo de beca a solicitar desde el menú desplegable, al igual que la carrera que cursa el alumno.

Los tipos de becas disponibles son: Socioeducativa, Movilidad, Hijo/a de Veterano de Guerra de Malvinas, Pueblos Originarios.

| Solicitud de Becas                                                                                                    |                                                                                                    | ×              |
|----------------------------------------------------------------------------------------------------|----------------------------------------------------------------------------------------------------|----------------|
| Organismo:<br>Tipo y Nº de documento: DNI , Osoccoro<br>Nivel: SECUNDARIO<br>Calle y Nro: CALLOI / Callor, Co, so ,<br>Localidad: ACCORQUEST<br>Tipo Beca: Socioeducativa | 2110296 - E.E. TÉCNICO PROFESIONAL NRO 296 "8 DE SEPTIEMBRE"<br>Apellido y Nombre del Alumno: A Statistica de Septiembre<br>Año: CUARTO<br>Teléfono: ()<br>Cod. Postal: SECO<br>Carrera: PRODUCCIÓN DE BIENES Y SERVICIOS C | Sección: Unica |
| <ul> <li>Datos del Responsable de cobro</li> <li>Agregar</li> </ul>                                                                                                    | <b>6</b> Seleccione el tipo de Beca y la carrera                                                                                                    |                |
| Sucursal de cobro: VERA (555) - San Mar                                                                                                    | tín Y Presbitero José Houriet                                                                                                    |                |
|                                                                                                    |                                                                                                    |                |
| Información sobre Grupo Familiar                                                                                                    | Conviviente                                                                                                    |                |
| Datos del Aspirante                                                                                                    |                                                                                                    |                |

#### Imagen 3

Para comenzar la carga deberá ingresar la información del Titular de Cobro.

Los datos solicitados se deben a los requisitos establecidos por el Nuevo Banco de Santa Fe con motivo de la bancarización del pago de becas en caso de que el alumno se vea favorecido. Observe que se deben completar los datos pedidos tanto en la pestaña de "Datos personales" como en la de "Domicilio".

| Tipo Doc. DNI 💌<br>Apellido Soltero/a: | Nro Doc. Sexo C M C F |
|----------------------------------------|-----------------------|
| Datos personales Domicilio             |                       |
| Cuil: (11 dígitos sin guiones)         |                       |
| Fecha Nacimiento:                      |                       |
| Estado Civil:                          | Soltero/a             |
| Es extranjero:                         |                       |
| Teléfono fijo:                         |                       |
| Teléfono Movil:                        | 15                    |
| Parentesco:                            | Seleccione            |
| Es tutor:                              |                       |
|                                        |                       |
|                                        |                       |

Imagen

### 2. Seleccione la Sucursal Bancaria

Luego deberá ingresar la Sucursal bancaria donde se realizaría el pago en caso de obtener la beca.

| Datos del Resp     | ponsable de cobro                                 |  |
|--------------------|---------------------------------------------------|--|
| Agregar            |                                                   |  |
| Sucursal de cobro: | VERA (555) - San Martín Y Presbitero José Houriet |  |

Imagen 5

### 3. Complete los datos específicos

De acuerdo al tipo de beca que seleccione se desplegarán distintos menús de datos donde deberá completar la información requerida particular para ese tipo de beca, como así también deberá contar con cierta información registrada en los datos personales del alumno.

### a- Beca por Hijo/a de Veterano de Guerra de Malvinas:

Complete los datos del Veterano de Guerra.

| Datos del Responsable de cobro  |
|---------------------------------|
| Datos del ex-combatiente        |
| Nro Doc.<br>Apellido Soltero/a: |
|                                 |
|                                 |
|                                 |
|                                 |
| Datos del Aspirante             |
|                                 |

Imagen 6

Si el DNI del padre excombatiente no está registrado en el Sistema envíe un ticket a la Mesa de Orientación y Servicios seleccionando como tema "SIGAE Actualizaciones/Solicitudes" y como tipo de consulta "Confirmación datos Hijas/os de Excombatientes".

### b- Beca por Movilidad:

Complete la distancia desde la localidad del alumno hasta el Establecimiento Educativo.

| Distancia desde el domicilio de el/la alumno/a al establecimiento educativo                       |
|---------------------------------------------------------------------------------------------------|
| Indicar la distancia expresada en kilómetros: 0.0 (*) Para distancia con decimal utilice el punto |

Imagen 7

Si su escuela no se encuentra habilitada para solicitar Becas por Movilidad envíe un ticket al Instituto Becario.

**Instructivo – SOLICITUD DE BECAS** Dirección General de Planificación y Coordinación de Proyectos

### c- Beca Socioeducativa, Movilidad y Pueblos Originarios:

Complete los datos del grupo familiar conviviente del alumno.

|                        | Ingresos Mensuales         |                            |                |                             |                         |                       |                     |       |
|------------------------|----------------------------|----------------------------|----------------|-----------------------------|-------------------------|-----------------------|---------------------|-------|
| Edad                   | Cantidad de<br>Integrantes | Remuneración<br>por Empleo | Cuentapropista | Serv.Doméstico<br>/ Changas | Jubilación -<br>Pensión | Subsidio<br>Desempleo | Apoyo Ec.<br>Estado | Otros |
| Hasta 5 años           | 0                          |                            |                |                             |                         |                       | 0.0                 | 0.0   |
| De 5 a 15<br>años      | 0                          | 0.0                        |                | 0.0                         | 0.0                     |                       | 0.0                 | 0.0   |
| Más de 15 y<br>adultos | 0                          | 0.0                        | 0.0            | 0.0                         | 0.0                     | 0.0                   | 0.0                 | 0.0   |

lmagen 8

### d- Beca Pueblos Originarios

Para poder seleccionar este tipo de beca, el alumno deberá pertenecer a una comunidad de Pueblo Originario reconocido por el IPAS (Instituto Provincial de Aborígenes Santafesinos).

El dato de la Comunidad debe registrarse como dato personal de alumno. Para ello desde el Módulo Alumno, seleccione "Modificar Datos".

| ARCE CEDELO HANNE     Información General                                                                     | Datos Familiar Inscripciones                    | Materias Salud Info. Escolar                                                                 | Discapacidades Becas Obse                             | rvaciones                                                                           |                                       |
|----------------------------------------------------------------------------------------------------|-------------------------------------------------|----------------------------------------------------------------------------------------------|-------------------------------------------------------|-------------------------------------------------------------------------------------|---------------------------------------|
| Datos Personale     Tipo documento:     Nro documento:     Apellido:     Nombres:     Nacionalidad:     País: | DNI<br>ARCE<br>Ingrese a modi<br>agregar la Con | Lugar de nacimiento:<br>Fecha de nacimiento:<br>Estado civil:<br>ficar datos para<br>nunidad | eorcoveniminaa<br>eooleojantee<br>Soltero/a<br>M<br>O | Localidad:<br>Calle:<br>Nro:<br>Piso:<br>Barrio:<br>Dpto:<br>Manzana:<br>Monoblock: | MOROFILLI ITANUA<br>ZONA RURAL<br>S/N |
| Ocupaciones     Modificar datos                                                                               | Modificar documento Part                        | Domicilio<br>ida Nac. Constancia Pertenencia a                                               | Teléfono                                              |                                                                                     | Horario                               |

Imagen 9

En la pantalla que se muestra más abajo, seleccione "Sí", pertenece a un Pueblo Originario, y la Comunidad de pertenencia y el referente desde el menú desplegable.

Si el alumno pertenece a una comunidad que no se encuentra en el listado seleccione "Otros". En ese caso comuníquese telefónicamente con el Instituto Becario o envíe un ticket seleccionando como tema "SIGAE: Actualizaciones/Solicitudes" y como tipo de consulta "Módulo Alumnos - Becas Pueblos Originarios – Alta Comunidad".

### Importante:

De no tener registrada una Comunidad del listado no podrá solicitarse la Beca para Pueblos Originarios.

**Instructivo – SOLICITUD DE BECAS** Dirección General de Planificación y Coordinación de Proyectos

| Datos del Alumno                             |                                                                                                    | ×                |
|----------------------------------------------|----------------------------------------------------------------------------------------------------|------------------|
|                                              |                                                                                                    |                  |
| Tipo Doc. DNI 💌 N                            | ro Doc,                                                                                                    |                  |
| Sexo 🔎 M                                     | € F                                                                                                    |                  |
| Apellido Soltero/a:                          |                                                                                                    | Domini           |
| Datos personales Do                          | Seleccione<br>CORUNDA - CORUNDÍ - Ref.:<br>ABORIGEN IALEK KOTAÁ - MOCOVÍ - Ref.:<br>AIM MOKOILEK - MOCOVÍ - Ref.:<br>"AIM MOQOIT" - MOCOVÍ - Ref.: ARGANDOÑA , JUAN EZEQUIEL | _                |
| Fecha Nacimiento:                            | ANANAQ - MOCOVI - REI:<br>CACIQUE COLASHI - MOCOVÍ - REÍ: RAMOS , CELIA ELSA<br>CACIQUE FRANCISCO MORENO - TOBA - REÍ:<br>CACIQUE SANTO SAÑUDO - MOCOVÍ - REÍ:               |                  |
| Lugar de nacimiento:                         | CALLE ANCHA - MOCOVI - Ref.:<br>CALLE ANCHA - MOCOVI - Ref.:<br>CAMAGUE SELUQUETA Ref.: VACCHIANO , GINO                                                                     |                  |
| Nacionalidad:                                | CARINITO - TOBA - Ref.:<br>COLONIA FRANCESA - MOCOVÍ - Ref.:                                                                                                    |                  |
| País:                                        | COM CAIÁ - MOCOVÍ - Ref.;<br>COM PI - MOCOVÍ - Ref.;                                                                                                    |                  |
| Estado Civil:                                | COMCAIARIPI - MOCOVÍ - Ref.:<br>COTA PIK - TOBA/MOCOVI - Ref.:                                                                                                    | ł                |
| Pueblo Originario:<br>Comunidad / Referente: | DALAXAIG COVO - MOCOVI - Ref.:<br>DOÑA CARMEN JUANA TASORI - MOCOVÍ - Ref.: MENGARELLI , MI<br>DOÑA CARMEN JUANA TASORI - MOCOVÍ - Ref.: MENGA                               | ELISA CATALINA 🔽 |
|                                              | ancelar Guardar Partida Nac.                                                                                                    | SECTORI          |

Imagen 10

Verifique los datos del referente de la comunidad, que aparecen al seleccionar la Comunidad.

Si el referente informado por el alumno no coincide con el registrado en SIGAE envíe un ticket a la Mesa de Orientación y Servicios, seleccionando como tema "SIGAE WEB: Actualizaciones / Solicitudes" y como tipo de consulta "Módulo Alumnos - Becas Pueblos Originarios – Alta Referente Comunidad".

# La Comunidad y el referente seleccionados deberán coincidir con los informados por el alumno en la "Constancia de Pertenencia a Comunidad" que debe presentar junto al formulario de Solicitud de Beca.

# Es un prerrequisito para la carga de la solicitud que el alumno haya presentado la constancia de pertenencia.

### La constancia podrá imprimirla desde SIGAEWEB.

Para ello, desde el mismo módulo seleccione la pestaña Constancia de Pertenencia a Comunidad. Abriendo el archivo PDF podrá imprimir la constancia.

|                                                                                      |                                                                              |                                                                                                |                                                    | The Proceed office                                                                    |
|--------------------------------------------------------------------------------------|------------------------------------------------------------------------------|------------------------------------------------------------------------------------------------|----------------------------------------------------|---------------------------------------------------------------------------------------|
| Tipo documento:<br>Nro documento:<br>Apellido:<br>Nombres:<br>Nacionalidad:<br>País: | DNI<br>«ESEGUS»<br>ARCE<br>SUBASASANAGR<br>Argentino/a Nativo/a<br>ARGENTINA | Lugar de nacimiento:<br>Fecha de nacimiento:<br>Estado civil:<br>Sexo:<br>Teléfono:<br>e-mail: | doRchau/Rinta<br>doysystero<br>Soltero/a<br>M<br>O | Localidad: domondu modu<br>Colle: ZONA RURAL<br>Nro: S/N<br>Pito:<br>Barrio:<br>Dpto: |
| Ocupaciones                                                                          | cupación                                                                     | Domicilio                                                                                      | Selec                                              | cione para<br>imir la Constancia                                                      |

Imagen 11

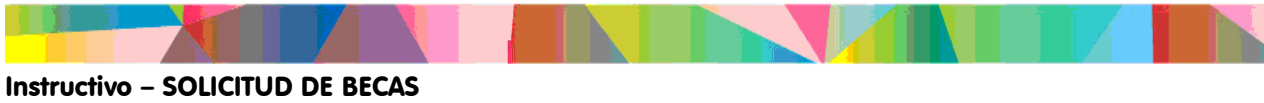

Dirección General de Planificación y Coordinación de Proyectos

| MINISTERIO DE EDUCACIÓN<br>CONSTANCIA DE PERT | 'ENENCIA A LA COMUNIDAD               |                    | 🧭 SIGAEWEB |
|-----------------------------------------------|---------------------------------------|--------------------|------------|
|                                               |                                       |                    |            |
| ESTABLECIMIENTO EDUCATIVO:                    | 0.E).TÉCUQO PROEES(DNAUX/R0.2104      | MOSRENICS"         |            |
| CERTIFICO QUE EL ALUMNO: 🗮                    | IIndeling tangat indeleting           | ()                 |            |
| PERTENECE A LA COMUNIDAD:                     | NAINIC - MOCOVÍ                       |                    |            |
| RECONOCIDA POR LA LEY NACIO                   | DNAL 23.302/05 O LA LEY PROVINCIAL 11 | 1.078/93.          |            |
|                                               |                                       |                    |            |
|                                               |                                       |                    |            |
|                                               |                                       |                    |            |
|                                               |                                       |                    |            |
|                                               |                                       |                    |            |
|                                               |                                       |                    |            |
|                                               |                                       |                    |            |
|                                               | FIRMA, A                              | CLARACIÓN Y DNI DI | EL<br>AD   |

lmagen 12

### 4. Agregue los datos del aspirante

Informe los datos de desempeño del aspirante; tenga presente verificar los ítems solicitados. En Nivel Secundario se desplegará una pantalla similar a la siguiente:

| Datos del Aspirante             |    |
|---------------------------------|----|
| 1)Discapacidad:                 | NO |
| 2)Repitencia:                   | NO |
| 3)Cantidad de materias previas: | 0  |

lmagen 13

Para el caso de Educación Especial la información de datos del aspirante presentará múltiples opciones. Asegúrese de visualizar las 7 opciones utilizando la barra de desplazamiento vertical.

| )ati | os del Aspirante<br>Necesidades                                         |  |
|------|-------------------------------------------------------------------------|--|
|      | Vehículo y/o campañía para trasladarse al establecimiento escolar.      |  |
|      | Traductor y/o interprete para dar respuestas a las señales del entorno. |  |
|      | Prótesis y otros elementos ortopédicos, uso de pañales.                 |  |
|      | Tratamientos médicos específicos, psicológicos, fonoaudiológicos, etc.  |  |
|      | Medicamentos relativos a la patología.                                  |  |
|      | Traslados a otras localidades o provincias para atender su patología.   |  |
|      |                                                                         |  |

lmagen 14

### 5. Genere la solicitud

Antes de generar la solicitud verifique que los datos ingresados coincidan con la documentación presentada por el alumno.

Una vez registrados todos los datos seleccione el botón "Enviar".

En la pantalla se visualizará la información referida a la beca solicitada, pudiendo modificar la solicitud o eliminarla.

| Tipo y Nº de documento: DNI ,<br>Nivel: SECUNDARIO<br>Calle y Nro: LAS FLORES , 995 | 44120102 Apellido y Nombre<br>Año: PRIMERO<br>Telefono: ()<br>Cod. Bottaly 2000 | del Alumno: PEREVINA , | BIAN<br>Sección: A   |                          |  |
|-------------------------------------------------------------------------------------|---------------------------------------------------------------------------------|------------------------|----------------------|--------------------------|--|
| Datos del Responsable d<br>Información sobre Grupo<br>Datos del Aspirapte           | e cobro<br>Familiar Conviviente                                                 |                        |                      |                          |  |
| 1)Discapacidad:<br>2)Repitencia:<br>3)Cantidad de materias previas:                 |                                                                                 |                        |                      |                          |  |
|                                                                                     | Seleccione<br>1<br>0                                                            | ĺ                      | 7 Seleccio<br>enviar | one para<br>la solicitud |  |

Imagen 15

### 6. Modificar la solicitud registrada

Esta acción estará disponible en cada ciclo lectivo, durante el período de vigencia para la carga de las solicitudes.

| Galicitudes Becas Provinciales       Galicitudes Becas Provinciales       Cicle     Tipe Beca     Estade       2013     Socio-ducativa     Cargada (Pendante de Cálculo de Indicadores)     Becas Recibidas (Información Histórica)<br>No hay información disponble       2012     Socio-ducativa     Otorgamiento Rechasado(Familiar Benéhicado)     Managar                                                                                                    |            |                       |                                               | ( Modificar )                                 |
|----------------------------------------------------------------------------------------------------|------------|-----------------------|-----------------------------------------------|-----------------------------------------------|
| Tipo Beca         Tipo Beca         Estado           2013         Socio-ducativa         Cargada (Pendante de Cáculo da Indicadores)         Becas Recibidas (Información Histórica)<br>No hay información disponible           2012         Socio-ducativa         Otorgamiento Rechasado(Familiar Benéhicado)         Image: Cargada (Pendante de Cáculo da Indicadores)         Becas Recibidas (Información Histórica)<br>No hay información disponible                                                                                                    | Solicitude | es Becas Provinciales |                                               | ualus                                         |
| 2013     Socioeducativa     Cargada (Pendiente de Calculo da Indicadores)     Image: Cargada (Pendiente de Calculo da Indicadores)     Image: Car | Ciclo      | Tipo Beca             | Estado                                        |                                               |
| 2012 Socioeducaliva Otorgamiento Rechazado(Familiar Beneficiado) IR No hay información disponible Agregar                                                                                                    | 2013       | Socioeducativa        | Cargada (Pendiente de Cálculo de Indicadores) | 🖉 🖉 🖳 Becas Recibidas (Información Histórica) |
| - Agregat                                                                                                    | 2012       | Socioeducativa        | Otorgamiento Rechazado( Familiar Beneficiado) | No hay información disponible                 |
| 2011 Socioeducativa Otorgamiento Rechazado( Familiar Beneficiado)                                                                                                    | 2011       | Socioeducativa        | Otorgamiento Rechazado( Familiar Beneficiado) | - Agrega                                      |

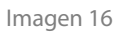

Seleccionando el botón se desplegará el cuadro de carga de datos. Desde allí podrá registrar las modificaciones en los datos necesarios, abriendo cada una de las pestañas del cuadro.

| Tipo y N° de documento: DNI ,<br>Nivel: SECUNDARIO<br>Calle y Nro: | Apellido y Nombre del Alumno: | Sección: Unica |  |  |
|--------------------------------------------------------------------|-------------------------------|----------------|--|--|
| Tipo Beca: Hijo/a de ex-Combatiente 💌                              | Cod. Postai:                  |                |  |  |
| Datos del Responsable de cobro                                     |                               |                |  |  |
| Información sobre Grupo Familiar Conviviente                       |                               |                |  |  |
| Datos del Aspirante                                                |                               |                |  |  |
| 1)Discapacidad: NO                                                 | -                             |                |  |  |
| 2)Repitencia: NO                                                   | -                             |                |  |  |
| 3)Cantidad de materias previas: 0                                  | -                             |                |  |  |
|                                                                    |                               |                |  |  |
|                                                                    |                               |                |  |  |
|                                                                    |                               |                |  |  |

Imagen 17

Instructivo – SOLICITUD DE BECAS

Dirección General de Planificación y Coordinación de Proyectos

### 7. Eliminar la solicitud registrada:

Esta acción podrá realizarla mientras la solicitud no haya sido aprobada por el Instituto Becario.

Para eliminar la solicitud seleccione el botón (a), de la sección "Solicitudes Becas Provinciales".

Aparecerá la siguiente pantalla para que confirme la acción. Para eliminar la solicitud seleccione la opción "Aceptar".

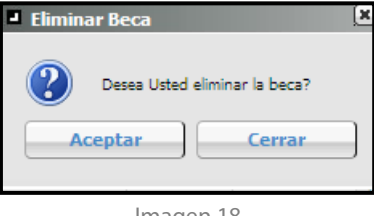

lmagen 18

### 8. Consultar la solicitud registrada.

Seleccionado el botón de la sección "Solicitudes Becas Provinciales" aparecerá el siguiente cuadro, eligiendo el botón "Imprimir" el sistema generará un archivo PDF con la solicitud.

| Imprimir Solicitud                 | ×                    |
|------------------------------------|----------------------|
| ¿Desea Usted v<br>solicitud de ber | visualizar la<br>ca? |
| Imprimir                           | Cerrar               |
|                                    |                      |

Imagen 19

### 9. Agregar Información Histórica de otras becas recibidas.

Para ello seleccionar el botón "Agregar" del apartado "Becas Recibidas".

Visualizará el siguiente cuadro en el cual debe completar los campos con los datos de la Beca que desee informar y para finalizar seleccione "**Aceptar**".

| Becas                      | ×                |
|----------------------------|------------------|
| Ciclo<br>Lectivo:          |                  |
| Carrera<br>Fuente<br>de la | Nacional 🔹       |
| Deca<br>Monto<br>otorgado  |                  |
|                            | Aceptar Cancelar |

lmagen 20

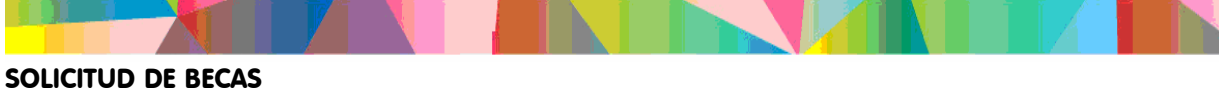

Educación Secundaria y Modalidad Especial - Sistema de Gestión Escolar

### 10. Modificación del titular de cobro:

a- Para modificar algún dato del titular de cobro registrado para ello seleccione el botón *le la sección* "Detalles Becas".

|   | Detalles Beca  |          |         |   |   |                             |
|---|----------------|----------|---------|---|---|-----------------------------|
| Б |                |          |         |   |   |                             |
|   | Datos de cobro |          |         |   |   |                             |
|   | Documente      | Anellido | Nombra  |   |   | ]                           |
|   | Documento      | ripenius | TOILDIE |   | - | Sucursal: 555 - VERA Editar |
|   | DNI - 620 UND  | 02503600 |         | / | Û |                             |
|   |                |          |         |   |   | -                           |

#### lmagen 21

Esto le permitirá corregir errores en el nombre, apellido, número de documento o CUIL. Complete los datos y seleccione "Guardar".

b- Para cambiar la persona que es titular de cobro debe seleccionar el botón 🔟. Visualizará la siguiente pantalla, para confirmar la acción seleccionar el botón "Aceptar".

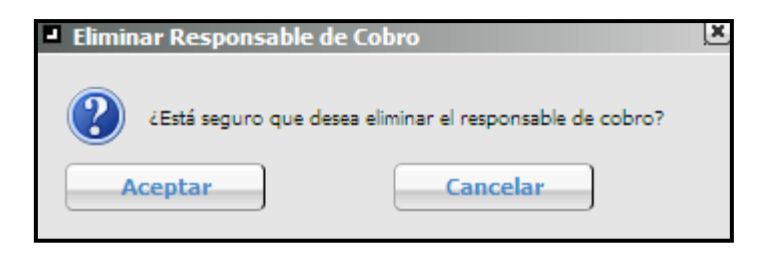

Imagen 22

Una vez eliminado el registro deberá cargar un nuevo titular de cobro, para eso seleccione el botón "Agregar".

Desde el siguiente cuadro puede registrar al nuevo titular de cobro completando los campos de datos.

| Tipo Doc.                     | Nro Doc. Sexo C M C |
|-------------------------------|---------------------|
| Apellido Soltero/a:           |                     |
| Nombres:                      |                     |
|                               |                     |
|                               |                     |
| atos personales Domic         | ilio                |
|                               |                     |
| Cuil: (11 dígitos sin guiones | s)                  |
| Fecha Nacimiento:             |                     |
| Estado Civil:                 | Soltero/a           |
| Es extranjero:                |                     |
| Telefono:                     |                     |
| Parentesco:                   | Seleccione          |
| Es tutor:                     |                     |
|                               |                     |
|                               |                     |

Imagen 23

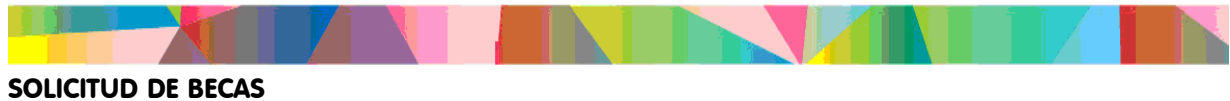

Educación Secundaria y Modalidad Especial - Sistema de Gestión Escolar

Para guardar el cambio seleccione "Guardar".

### 11. Modificar datos del lugar de pago.

Para cambiar la sucursal bancaria seleccione "Editar".

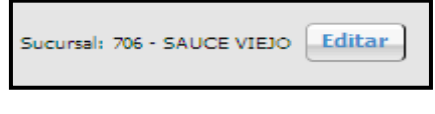

Imagen 24

Desde la siguiente pantalla seleccione la nueva sucursal bancaria desde el menú desplegable. Para terminar seleccione "Aceptar".

| Sucursal de cobro                                                                                               | × |
|----------------------------------------------------------------------------------------------------|---|
| Sucursal: SAUCE VIEJO (706) - Sauce Viejo                                                                       | - |
|                                                                                                    |   |
| Aceptar Cancelar                                                                                                |   |
| the market of the second second second second second second second second second second second second second se |   |

Imagen 25

**Aclaración:** Podrán realizarse modificaciones en los datos del Titular de Cobro y/o Lugar de cobro durante todo el ciclo lectivo en el cual la beca se encuentre vigente.

### 10. Consultar datos del otorgamiento.

Esta información estará disponible sólo cuando la beca haya sido otorgada. Desde la siguiente sección podrá visualizar los datos relacionados con el otorgamiento, número de cuota, sucursal bancaria de pago, nombre del titular responsable de cobro, número de documento del mismo, período

de cobro, monto y si la beca fue cobrada.

| Detalles del otorgamiento |       |                    |                   |                |                         |             |         |
|---------------------------|-------|--------------------|-------------------|----------------|-------------------------|-------------|---------|
| Otorgamiento              | Cuota | Sucursal           | Nombre Tit. Cobro | DNI Tit. Cobro | Período de cobro        | Monto cuota | ¿Cobró? |
| 3er otorgamiento          | 1     | 059 - SANTA ISABEL |                   | 2    C         | 19/01/2011 - 31/03/2011 | 600         | SI      |
|                           |       |                    |                   |                |                         |             |         |

lmagen 26

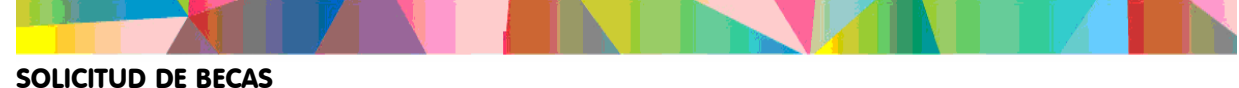

# Formulario Solicitud de Becas

Podrán imprimir la Solicitud de Becas accediendo a SIGAE WEB, al apartado Formularios.

Allí encontrarán la opción "Solicitud de Becas".

Al seleccionar "Imprimir" se desplegará un archivo PDF con la Solicitud.

| ESTABLECIMIENTO:                   |                                          |
|------------------------------------|------------------------------------------|
| GESTIÓN DE CARRERAS                | INFORMES                                 |
| MATRÍCULA<br>> Secciones > Alumnos | TICKETS DE CONSULTA<br>Nuevo Seguimiento |
| RELEVAMIENTO ANUAL REDFIE          | Títulos                                  |
| INFRAESTRUCTURA                    | Formularios                              |
|                                    | Datos del Establecimiento                |

#### Imagen 27

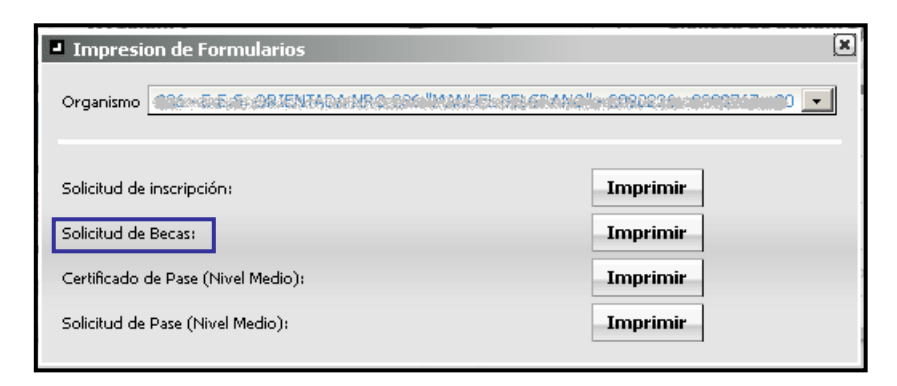

Imagen 28

## Consultas

Los Establecimientos Educativos podrán consultar:

 Mediante el Sistema de Ticket de Consultas. Elija la clasificación que corresponda a fin de que la consulta pueda ser tratada a la brevedad.

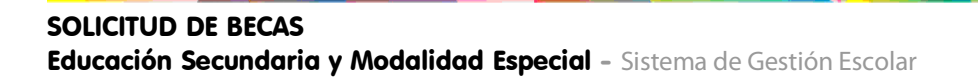

| TEMA                                           | CONSULTA                                                                       | DATOS DEL MENSAJE                                                                                                    | DESTINATARIO                                 |
|------------------------------------------------|--------------------------------------------------------------------------------|----------------------------------------------------------------------------------------------------|----------------------------------------------|
| SIGAE WEB:<br>Actualizaciones /<br>Solicitudes | Inscripción Alumnos<br>Indocumentados                                          | Nombre y Apellido del alumno,<br>fecha de nacimiento                                                                                                    | Mesa de<br>Orientación y<br>Servicios (MOyS) |
| SIGAE WEB:<br>Actualizaciones /<br>Solicitudes | Datos personales de<br>familiares                                              | Datos del familiar que deben<br>ser dados de alta o<br>actualizados                                                                                                    | MOyS                                         |
| SIGAE WEB:<br>Actualizaciones /<br>Solicitudes | Datos personales del<br>alumno                                                 | Datos del alumno que deben<br>ser dados de alta o<br>actualizados                                                                                                    | MOyS                                         |
| SIGAE WEB:<br>Actualizaciones /<br>Solicitudes | Módulo Alumnos -<br>Confirmación datos<br>Hijas/os de<br>Excombatientes        | DNI, Nombre y Apellido del<br>Padre Excombatiente que no<br>se encuentra registrado en<br>SIGAE                                                                                                    | MOyS                                         |
| SIGAE WEB:<br>Actualizaciones /<br>Solicitudes | Módulo Alumnos -<br>Becas - Solicitud de<br>Beca de Movilidad                  | <ul> <li>DNI Alumno</li> <li>Domicilio Alumno (Calle, N°,<br/>Localidad)</li> <li>Datos contacto Padre, Madre<br/>o Tutor</li> <li>Distancia en km Escuela</li> <li>Domicilio del Alumno</li> </ul>                                                                                                    | Instituto Becario                            |
| SIGAE WEB:<br>Actualizaciones /<br>Solicitudes | Módulo Alumnos -<br>Becas Pueblos<br>Originarios – Alta<br>Referente Comunidad | <ul> <li>Nombre Comunidad</li> <li>Nombre Etnia</li> <li>Datos del Referente que no<br/>aparece en el sistema:</li> <li>Nombre y Apellido</li> <li>DNI</li> <li>CUIL</li> <li>Domicilio</li> <li>Fecha de Nacimiento</li> <li>Teléfono</li> </ul>                                                                                              | Instituto Becario                            |
| SIGAE WEB:<br>Actualizaciones /<br>Solicitudes | Módulo Alumnos -<br>Becas Pueblos<br>Originarios – Alta<br>Comunidad           | <ul> <li>Nombre de la Comunidad<br/>que no aparece en el Sistema.</li> <li>Nombre de la Etnia</li> <li>Localidad de Residencia</li> <li>Departamento</li> <li>Cantidad de Familias<br/>Datos del Referente:</li> <li>Nombre y Apellido</li> <li>DNI</li> <li>CUIL</li> <li>Domicilio</li> <li>Fecha de Nacimiento</li> <li>Teléfono</li> </ul> | Instituto Becario                            |
| SIGAE WEB:<br>Reporte de<br>inconvenientes     | Problema DNI del<br>alumno<br>Módulo Alumnos                                   | <ul> <li>DNI correcto del alumno</li> <li>Nombre y Apellido del<br/>alumno</li> </ul>                                                                                                    | MOyS                                         |

- Telefónicamente, de la siguiente manera:
  - Consultas relativas al uso del sistema Mesa de Orientación y Servicios
    - Teléfonos: 0800 -555-74423 (0342) 4619915 / 16 / 17 (0342) 4506600 Int. 2632 – 2633 - 2584
    - Centrex: \*9915 \*9916 \*9917 \*6600 Int. 2632 - 2633 - 2584
  - Consultas relativas a becas escolares específicamente Instituto Becario
    - Teléfono: (0342) 4506600 Int. 2532
    - Centrex: \*6600 Int. 2532

# Sucursales Habilitadas Nuevo Banco de Santa Fe

| BOCAS DE PAGO HABILITADAS - PAGOS SAM 2000 |                                         |  |
|--------------------------------------------|-----------------------------------------|--|
| NUMERO                                     | DENOMINACION                            |  |
| 0                                          | ROSARIO - CASA ROSARIO                  |  |
| 21                                         | BIGAND                                  |  |
| 22                                         | VENADO TUERTO - VENADO TUERTO           |  |
| 23                                         | CAÑADA DE GOMEZ - CAÑADA DE GOMEZ       |  |
| 24                                         | CASILDA - CASILDA                       |  |
| 25                                         | VILLA CONSTITUCIÓN - VILLA CONSTITUCION |  |
| 26                                         | FIRMAT - FIRMAT                         |  |
| 27                                         | LAS ROSAS - LAS ROSAS                   |  |
| 28                                         | SAN LORENZO - SAN LORENZO               |  |
| 30                                         | RUFINO - RUFINO                         |  |
| 31                                         | ARROYO SECO - ARROYO SECO               |  |
| 32                                         | MÁXIMO PAZ - MAXIMO PAZ                 |  |
| 33                                         | TEODELINA - TEODELINA                   |  |
| 34                                         | ELORTONDO - ELORTONDO                   |  |
| 35                                         | AREQUITO - AREQUITO                     |  |
| 36                                         | ROLDAN                                  |  |
| 37                                         | WHEELWRIGHT - WHEELWRIGHT               |  |
| 38                                         | BERAVEBU                                |  |
| 40                                         | SAN GREGORIO                            |  |

| 41  | BUENOS AIRES - BUENOS AIRES                 |
|-----|---------------------------------------------|
| 42  | ARMSTRONG                                   |
| 43  | ACEBAL                                      |
| 44  | SARGENTO CABRAL - SARGENTO CABRAL           |
| 45  | LAS PAREJAS                                 |
| 46  | CHABAS                                      |
| 48  | ARTEAGA                                     |
| 50  | PEREZ                                       |
| 51  | MAGGIOLO                                    |
| 54  | CHAÑAR LADEADO                              |
| 55  | CORREA - CORREA                             |
| 56  | TOTORAS - TOTORAS                           |
| 57  | ALCORTA - ALCORTA                           |
| 58  | SANCTI SPIRITU - SANCTI SPIRITU             |
| 59  | SANTA ISABEL - SANTA ISABEL                 |
| 61  | VILLA ELOISA - VILLA ELOISA                 |
| 62  | MURPHY - MURPHY                             |
| 67  | HUGHES - HUGHES                             |
| 71  | CARCARAÑA - CARCARAÑA                       |
| 74  | VILLA GOBERNADORGALVEZ - VILLA GDOR. GALVEZ |
| 76  | CAPITÁN BERMUDEZ - CAPITAN BERMUDEZ         |
| 78  | FUNES                                       |
| 601 | GRANADERO BAIGORRIA                         |
| 406 | ALVAREZ                                     |
| 421 | VILLA MUGUETA                               |
| 426 | MELINCUE                                    |
| 428 | SERODINO                                    |
| 429 | PUERTO GRAL. SAN MARTIN                     |
| 431 | CORONEL BOGADO                              |
| 434 | CHOVET                                      |
| 438 | LOS QUIRQUINCHOS                            |
| 440 | MARIA TERESA                                |
| 442 | TORTUGAS                                    |
| 444 | J.B.MOLINA                                  |
|     |                                             |

\_\_\_\_

| 457 | CARRERA                               |
|-----|---------------------------------------|
| 476 | FRAY LUIS BELTRAN                     |
| 500 | SANTA FE - SANTA FE                   |
| 506 | SANTO TOMÉ - SANTO TOME               |
| 507 | COLONIA ALDAO                         |
| 508 | ARRUFÓ - ARRUFO                       |
| 509 | AVELLANEDA - AVELLANEDA               |
| 510 | BARRANCAS - BARRANCAS                 |
| 511 | CALCHAQUÍ - CALCHAQUI                 |
| 512 | CAÑADA ROSQUIN                        |
| 514 | CERES                                 |
| 515 | CORONDA - CORONDA                     |
| 516 | ELISA                                 |
| 517 | EL TRÉBOL - EL TREBOL                 |
| 518 | ESPERANZA - ESPERANZA                 |
| 519 | FRANCK - FRANCK                       |
| 520 | RAFAELA - RAFAELA                     |
| 521 | GOBERNADOR CRESPO - GOBERNADOR CRESPO |
| 522 | HELVECIA                              |
| 523 | HERSILIA - HERSILIA                   |
| 524 | HUMBERTO 1 - HUMBERTO Iº              |
| 526 | LAGUNA PAIVA - LAGUNA PAIVA           |
| 527 | LAS TOSCAS - LAS TOSCAS               |
| 528 | MACIEL - MACIEL                       |
| 530 | MARIA JUANA                           |
| 531 | PIAMONTE                              |
| 532 | PILAR                                 |
| 533 | PROGRESO                              |
| 534 | GALVEZ                                |
| 535 | RAMONA                                |
| 536 | RECONQUISTA - RECONQUISTA             |
| 537 | ROMANG                                |
| 538 | SAN CARLOS CENTRO - SAN CARLOS CENTRO |
| 539 | SAN CRISTOBAL - SAN CRISTOBAL         |
|     |                                       |

|     | 1                                       |
|-----|-----------------------------------------|
| 540 | SAN GUILLERMO - SAN GUILLERMO           |
| 541 | SAN JAVIER - SAN JAVIER                 |
| 542 | SAN GENARO NORTE                        |
| 543 | SAN JERÓNIMO NORTE - SAN JERONIMO NORTE |
| 544 | SAN JORGE                               |
| 545 | SAN JUSTO - SAN JUSTO                   |
| 546 | SANTA CLARA DE BUENA VISTA              |
| 547 | SANTA CLARA DE SAGUIER                  |
| 549 | SAN VICENTE                             |
| 550 | SA PEREIRA                              |
| 551 | SASTRE                                  |
| 552 | SUARDI                                  |
| 553 | SUNCHALES - SUNCHALES                   |
| 554 | TOSTADO - TOSTADO                       |
| 555 | VERA - VERA                             |
| 556 | VILLA OCAMPO - VILLA OCAMPO             |
| 560 | RECREO - RECREO                         |
| 565 | VILLA MINETTI - VILLA MINETTI           |
| 566 | FRONTERA                                |
| 700 | SANTA FE - LAS FLORES                   |
| 701 | SAN JOSE DEL RINCON -                   |
| 706 | SAUCE VIEJO                             |
| 718 | HUMBOLDT                                |
| 722 | SANTA ROSA CALCHINES                    |
| 727 | FLORENCIA                               |
| 733 | SANTO DOMINGO                           |
| 742 | CENTENO                                 |
| 755 | MALABRIGO                               |
| 766 | ZENON PEREYRA                           |
| 826 | BOMBAL                                  |
| 857 | JUNCAL                                  |
| 933 | SARMIENTO                               |
| 900 | SARMILINTO                              |